### **POSTING A TRAINING WALK**

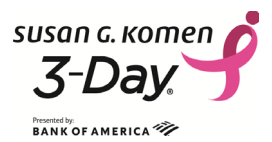

To post training walks to the Susan G. Komen 3-Day<sup>®</sup> website, go to The3Day.org/TrainingWalks and log in.

| TRAINING WALKS                                                                                                    |
|----------------------------------------------------------------------------------------------------|
| To see the most results possible, widen the dates of your search. (For example, to find training walks on 4/18, enter 4/17 - 4/19 as the date range of your search.) Search results may be sorted by any of the columns - click on the triangle buttons. |
| You don't need to be a registered participant to attend a training walk, so feel free to bring a friend who wants to learn more about the Susan G. Komen 3-Day <sup>®</sup> !                                                                            |
| Registered 3-bay participants: Please Log In                                                                                                    |
| Search for a Training Walk                                                                                                    |

Select the "Post a Training Walk" link. You must be logged-in to see this link; the link is only visible to official Komen 3-Day training walk leaders:

| TRAINING WALKS                                                                                                    |
|----------------------------------------------------------------------------------------------------|
| To see the most results possible, when the dates of your search. (For example, to find training walks on 4/18, enter 4/17 - 4/19 as the pate range of your search.)           |
| Search results may be sorted by any of the columns - click on the triangle buttons.                                                                                           |
| Post a Training Walk<br>Manage Your Training Walks<br>Training Walk Leader Resource Guide                                                                                     |
| You don't need to be a registered participant to attend a training walk, so feel free to bring a friend who wants to learn more about the Susan G. Komen 3-Day <sup>®</sup> ! |
| Search for a Training Walk                                                                                                    |
| Use the following fields to search for events that meet the criteria you enter.                                                                                               |
| Zip: Radius: 10 miles v                                                                                                    |
| Date Range: To: m                                                                                                    |
| Search Clear                                                                                                    |

Confirm that your contact information is correct and then click the "Next" button.

In the Training Walk Title, include the distance of your walk and the specific location. For example, good titles are "5-Mile Walk around Balboa Park, San Diego" or "10-mile walk in Chestnut Park, Oak Grove." Examples of less useful titles are "Jenny's Fun Walk" or "Beach Loop." A descriptive title will make it easier for participants to find your walk. When you are finished filling out all of your training walk information, click "Finish."

\*Note that your walk will be posted in CST by default. Please be sure to update the walk time to reflect your time zone.

# **POSTING A TRAINING WALK**

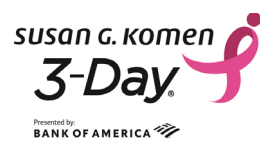

| Training Walk Information                                                       |                | RSVP Deadline (optional):                                                                                                    |
|---------------------------------------------------------------------------------|----------------|----------------------------------------------------------------------------------------------------|
| * Training Walk Title and Distance (e.g., 10-mile<br>Ocean Park training walk): |                | You can indicate a cut-off date for<br>receiving RSVPs. On this date, your<br>training walk will close and no one<br>will be able to add or change their<br>RSVP for your training walk. If you<br>do not create an RSVP deadline,<br>you will be able to accept new<br>RSVPs up until the time of your<br>walk, but RSVPs will not be able to<br>cancel on the day of your walk<br>unless the participant calls us |
| Location Name:                                                                  |                |                                                                                                    |
| * Street1:                                                                      |                |                                                                                                    |
| Street2:                                                                        |                |                                                                                                    |
| * City:                                                                         |                |                                                                                                    |
| * State:                                                                        | T              |                                                                                                    |
| * Zip Code:                                                                     |                |                                                                                                    |
| * Training Walk Date:                                                           | 03/02/2015     | directly during business hours to                                                                                                    |
| * Start Time:                                                                   | 12 🔻 00 🔻 am 🔻 | change the RSVP.                                                                                                    |
| * End Time:                                                                     | 12 🔻 00 🔻 am 🔻 | Maximum Number of Attendees                                                                                                    |
| * Time Zone:                                                                    | CST V          | (optional): You can set a maximum                                                                                                    |
| RSVP Deadline:                                                                  |                | number of RSVPs. Once this maximum has been reached your                                                                                                    |
| Maximum Number of Attendees:                                                    |                | training walk will close and no one                                                                                                    |
| Description of Training Walk                                                    |                | will be able to add or change their<br>RSVP unless the participant calls us                                                                                                    |
| Description Heading:                                                            |                | during business hours to change<br>the RSVP.                                                                                                    |

Once submitted, your walk is listed immediately on our website.

**Note:** If you have walks that recur weekly or monthly, you will need to enter each recurrence of the walk individually.

#### **Managing Your Training Walks**

From the Training Walks page, select the "Manage Your Training Walks" link. Once you've posted your training walk, the link to the Training Walk Leader Host Center for that walk will appear on your training walk leader webpage. Each training walk you lead will have its own Host Center that looks like this:

## **POSTING A TRAINING WALK**

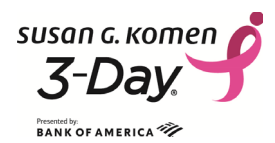

| Cubmit another training walk                                                                                                    | He                                                                                                    |
|----------------------------------------------------------------------------------------------------|----------------------------------------------------------------------------------------------------|
| You will be logged out of our website after 5-10 minutes of inactivity, so please write your training walk description in a separate program and paste it into the form while submitting your training walks. | My Event Information<br>Test - Lake Balboa 5-Mile Walk<br>01/01/2013 12:00 AM-12:00 AM CST<br>123 Main Street<br>San Diego, CA 91111 |
| This is your Host Center. From here, you can:                                                                                                    | Event is private                                                                                                    |
| <ol> <li>Customize your Event Page. You can modify the training walk details, add<br/>an image, and elaborate on your training walk description. The event page</li> </ol>                                    | Guest Detail                                                                                                    |
| will be shown to those who follow a link to attend your training walk. If you need to cancel your training walk, please call 800-996-3DAY and we will remove it from the website for you.                     | Guest List As of Feb 2, 2015 2:25 P                                                                                                  |
|                                                                                                    | Unlimited                                                                                                    |
|                                                                                                    | ✓ Accepted                                                                                                    |
| 2. Use your <b>Email Center</b> to send invitations to your training walk or to notify                                                                                                    | 🦉 🧩 Declined 🖂 🖂                                                                                                    |
| RSVPs of any changes. After your training walk, you can also use your Em<br>Center to thank your attendees.                                                                                                   | No Response Yet                                                                                                    |

- 1. From the **Event Page** tab, you can modify the training walk page people will see when they click on the link for your walk. You can add a photo, elaborate on your training walk description or create a customized URL for the page.
- 2. From the Email Center tab, you can send invitations to your training walk, send reminders, or notify RSVPs of any changes. After your training walk, you can also use your Email Center to thank your attendees. Note: 3-Day<sup>®</sup> participants have one address book on our website. This means that your training walk RSVP attendees will appear in the same contact list with your donors in your Participant Center. Please be aware of this as you are sending emails to these various groups.
- 3. On the **Host Center** page, you can monitor the attendance for your training walk. You can click the Guest Detail link to access the names and email addresses of those who have RSVP'd.

#### **Cancellation Policy for Posted Training Walks**

Once scheduled, do not cancel a training walk unless you have an emergency. If you are unable to lead a scheduled walk, we encourage you to first try and find a participant (teammate or a regular attendee of your walks) to lead the walk in your place. If you find a substitute walk leader, give them a review of the rules and regulations of being a training walk leader and be sure they are comfortable with the route specified for that date/time.

If no substitute walk leader is available, please call your coach at 877-GO-KOMEN and ask to have your training walk canceled on our website. Removing the walk from the website can only be done by 3-Day staff. Removing a walk from the website generates an automatic email notifying anyone who has RSVP'd for the walk that it has been cancelled.